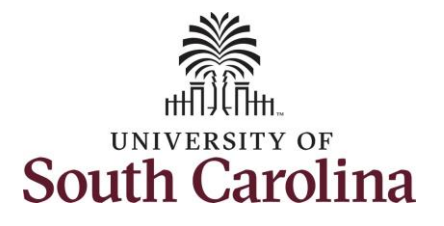

#### How to approve a remote worker request for one of your employees in manager self service:

This job aid outlines how a manager can review and approve one of their employee's requests to become a remote worker (telecommuting).

**Navigation:** Employee Self Service > Manager Self Service > Remote Worker

#### Information

This automated request and approval process is solely for the formal remote work arrangements (for periods greater than 90 days). No form is required for the periodic or intermittent informal arrangement.

**Note**: Managers will receive an alert in their Notifications which will take you directly to the Remote Worker request. If accessing the request here, skip to step 4 of this job aid.

Approving a remote worker request in manager self service: To approve one of your employee's remote worker request, take the following steps:

> Click the Employee Self Service drop-down menu and select the Manager Self Service option.

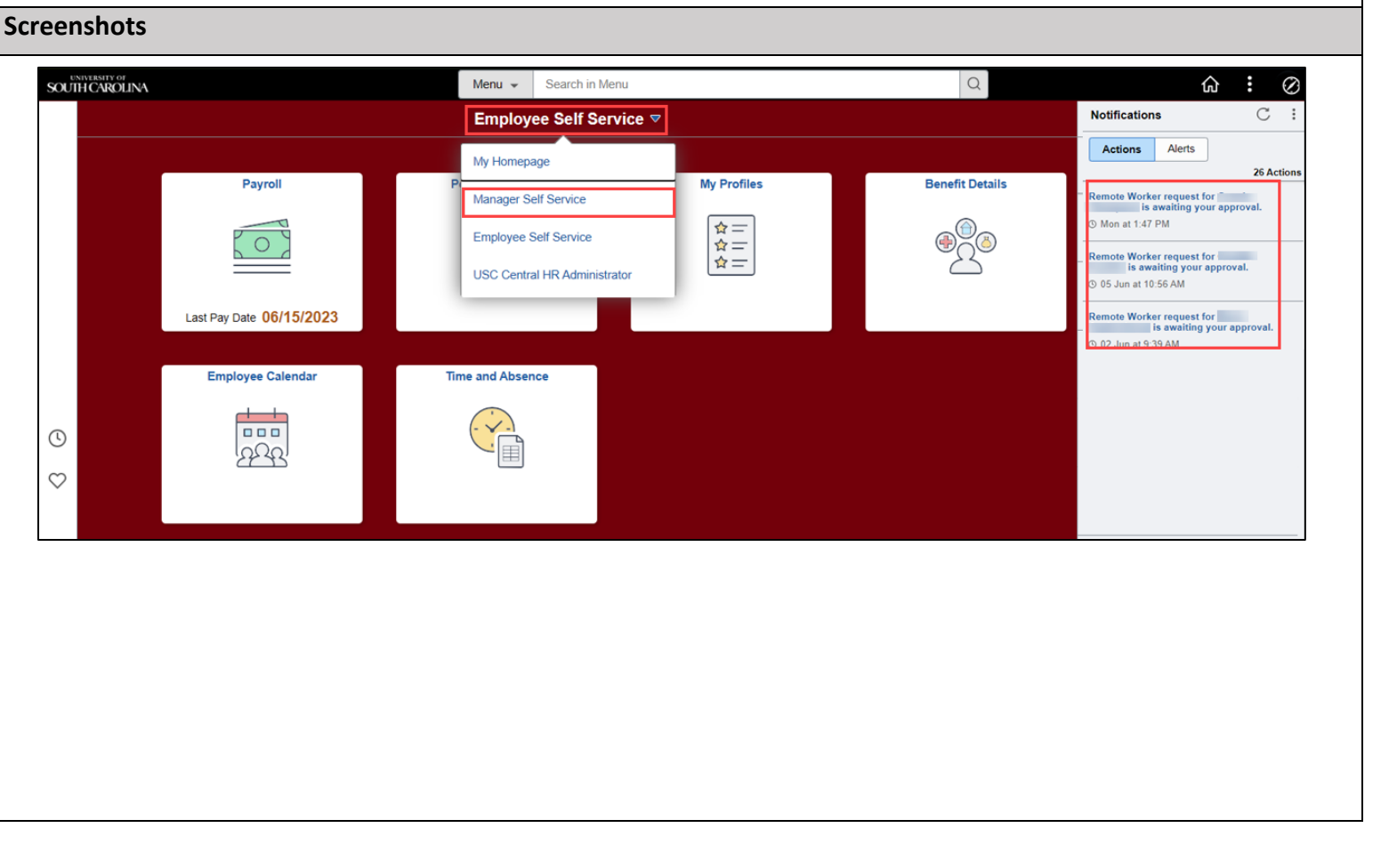

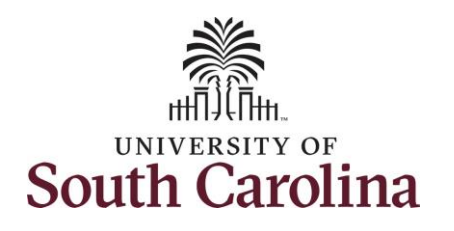

|                                                                                                    |                                  | UNIVERSITY OF<br>SOUTH CAROLINA | Menu                                                                | J 🗸 Search in Menu                 | Q                           |                     |
|----------------------------------------------------------------------------------------------------|----------------------------------|---------------------------------|---------------------------------------------------------------------|------------------------------------|-----------------------------|---------------------|
| page click the <b>Approvals</b> the                                                                                                    |                                  |                                 | Ма                                                                  | nager Self Service ⊽               | < 2 of 4 >                  |                     |
| <ol> <li>In the Pending Approvals<br/>page find the Remote Work<br/>request and click the arrow<br/>the far right of that row. Or<br/>you can filter by clicking the</li> </ol> | 1                                |                                 | Monitor Employee Onboarding<br>0.00 0.00<br>Not Started In Progress |                                    | Approvals                   |                     |
| <b>Remote Worker</b> option on t<br>left side menu.                                                                                                    | 2                                | ©<br>♡                          | Tasks for Employee Offboarding                                      | Status of Remote Worker            | Remote Worker Dashboard     |                     |
|                                                                                                    |                                  |                                 | Team Calendar                                                       | My Team                            | Time and Absence Workcenter |                     |
|                                                                                                    | Manager Self Service             |                                 |                                                                     | Pending Approvals                  |                             | ଳ ଦ ଦ <b>:</b> ଡ    |
|                                                                                                    | View By Type  All  Remote Worker | T                               |                                                                     |                                    |                             | 3 rows              |
|                                                                                                    | Reported Time 2                  | The second second               |                                                                     |                                    |                             | ><br>               |
|                                                                                                    |                                  | Remote Work                     | ker                                                                 | Campus/Division/Departmen 07/24/23 | t Plan                      | Routed > 06/12/2023 |

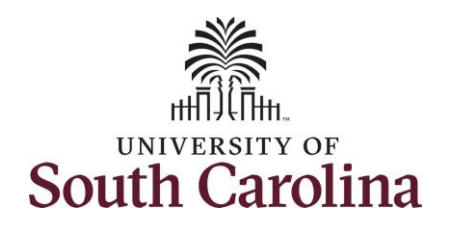

| 4. | Click the View Remote          | and the second second |                            |                                     |                       |
|----|--------------------------------|-----------------------|----------------------------|-------------------------------------|-----------------------|
|    | Worker Request link to view    | Trades Specialist IV  |                            |                                     | Approve Deny Pushback |
|    | the details for the employee's |                       |                            |                                     |                       |
|    | pending request                |                       |                            |                                     |                       |
|    |                                | Start Date            | 07/24/23                   | End Date 07/23/24                   |                       |
|    |                                | Remote Worker Type    | Hybrid                     | Remote Location Home                |                       |
|    |                                | Percentage            | 0                          | Remote Days Specific Days Per Week  |                       |
|    |                                | Workflow Status       | Submitted                  |                                     |                       |
|    |                                |                       | View Remote Worker Request |                                     |                       |
|    |                                | ✓ Job Details         |                            |                                     |                       |
|    |                                | Hire Date             | 11/01/89                   | Location 1206 Flora St              |                       |
|    |                                | Business Unit         | USC Columbia               | Position Title Trades Specialist IV |                       |
|    |                                | Dept ID               | 500100                     | Job Title Trades Specialist IV      |                       |
|    |                                | Full/Part Time        | Full-Time                  |                                     |                       |
|    |                                | Empl Record           | 0                          |                                     |                       |
|    |                                | ➡ Documents           |                            |                                     |                       |
|    |                                | Documents             | >                          |                                     |                       |
|    |                                | Approver Comments     |                            |                                     |                       |
|    |                                | Approval Chain        | >                          |                                     |                       |
|    |                                |                       |                            |                                     |                       |
|    |                                |                       |                            |                                     |                       |
|    |                                |                       |                            |                                     |                       |
|    |                                |                       |                            |                                     |                       |
|    |                                |                       |                            |                                     |                       |
|    |                                |                       |                            |                                     |                       |

# **University of South Carolina HCM Manager Self Service Resources Approve Remote Worker Request & Monitor Remote Workers**

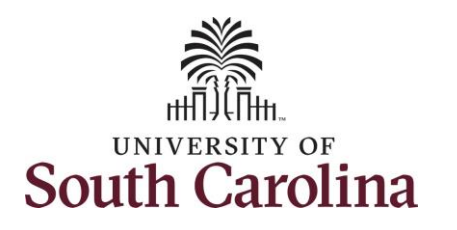

- 5. Review the details of the Remote Worker request.
- 6. Click the **Equipment Inventory List** link to review the information submitted.
- 7. Scroll down to view the workflow.
  - a. You as the supervisor are the first approver.
  - b. The second approver is your
     College/Division or
     Campus HR Contact.
  - c. The final approval is the Central HR Employee Relations Office.
- 8. Once you've reviewed all of the information on the page, click the **X** in the top right corner.

|                                                    |                        | Remote Worker                   |               |                          |                     | ×       |
|----------------------------------------------------|------------------------|---------------------------------|---------------|--------------------------|---------------------|---------|
| Trades Constants By                                |                        |                                 |               |                          |                     |         |
| Trades Specialist IV                               |                        |                                 |               |                          |                     |         |
| Request Details                                    |                        |                                 |               |                          |                     |         |
|                                                    |                        |                                 |               |                          |                     |         |
| Hire Date                                          | 11/01/1989             |                                 | Business Unit |                          |                     |         |
| Position                                           | 1206 Elora St          |                                 | Department    | MAINTENANCE SERVICES     |                     |         |
| Regulatory Region                                  | USA                    |                                 |               |                          |                     |         |
| Start Date                                         | 07/24/2023             |                                 | End Date      | 07/23/2024               |                     |         |
| Details                                            |                        |                                 |               |                          |                     |         |
|                                                    | Remote Worker Type     | Hybrid                          |               |                          |                     |         |
|                                                    | Remote Work Reason     | Campus/Division/Department Plan |               |                          |                     |         |
|                                                    | Remote Location        | Home                            |               |                          |                     |         |
|                                                    | A -1-1                 | sc                              |               |                          |                     |         |
|                                                    | Remote Davis           | USA<br>Specific Davis Per Week  |               |                          |                     |         |
| Salast Davis                                       | Remote Days            | Specific Days Fel Week          |               |                          |                     |         |
| Select Days                                        |                        |                                 |               |                          |                     |         |
|                                                    |                        | Mon Tue Wed Thur                |               |                          |                     |         |
|                                                    |                        | Fri Sat Sun                     |               |                          |                     |         |
|                                                    |                        |                                 |               |                          |                     |         |
| Documents                                          |                        |                                 |               |                          |                     | 1 row   |
| Document Name 🛇                                    | Description $\Diamond$ |                                 |               | Attached By $\diamond$ A | ttached ≎           | 110     |
| Equipment_inventory_list1.xlsx                     | Equipment_inventory    | list1.xlsx                      |               | 06                       | 5/12/23 03:44:09 PM | >       |
|                                                    | •                      |                                 |               |                          |                     |         |
|                                                    |                        |                                 |               |                          |                     |         |
|                                                    |                        | Remote Worker                   |               |                          |                     |         |
| Approvals                                          |                        |                                 |               |                          |                     |         |
| Remote Worker Approval                             |                        |                                 |               |                          |                     | Pending |
| 📓 Pending                                          |                        |                                 |               |                          |                     |         |
|                                                    |                        |                                 |               |                          |                     |         |
| Manager Approval                                   |                        |                                 |               |                          |                     | >       |
| ➢ Not Routed                                       |                        |                                 |               |                          |                     |         |
| Multiple Approvers<br>HR College/Division Approval |                        |                                 |               |                          |                     | >       |
| Not Pouted                                         |                        |                                 |               |                          |                     |         |
| and not Routed                                     |                        |                                 |               |                          |                     |         |

Multiple Approvers Central ER Approval

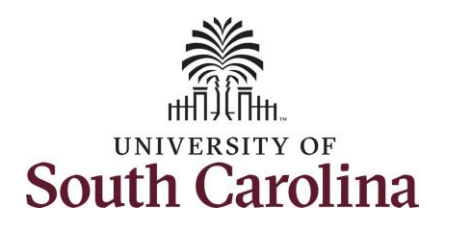

- Optional If you wish to enter comments regarding your approval, denial, or pushback of this request, click in the Approver Comments field and type the applicable information.
- 10. Click the applicable button in the top right corner:
  - a. **Approve** You approve the remote worker request as submitted.
  - b. Deny You do not approve this request and will not approve with changes.
    Choosing this option ends the request permanently, no changes can be made.
  - c. **Pushback** Use this option if edits are needed to the submission before approval can be granted.

| University of South Carolina                           |
|--------------------------------------------------------|
| HCM Manager Self Service Resources                     |
| Approve Remote Worker Request & Monitor Remote Workers |

| San Dae       07/2/23       End bas       07/2/24         Remote Worker Type       Horid       Remote Location       Horid         Percentage       0       Remote Daes       Specific Days Per Week         Workflow Status       Submitted       submitted       specific Days Per Week         Vorkflow Status       Submitted       specific Days Per Week       specific Days Per Week         Vorkflow Status       Submitted       specific Days Per Week       specific Days Per Week         Vorkflow Status       Submitted       specific Days Per Week       specific Days Per Week         Vorkflow Status       Submitted       specific Days Per Week       specific Days Per Week         Vorkflow Status       Vorkflow Status       Vorkflow Status       Vorkflow Status       specific Days Per Week         Business Unit       Vork Columbia       Columbia       Position Titte       Trades Specialist IV         Business Unit       Full Par Titte       Full Par Titte       Specialist IV       specialist IV         Documents       >       Specialist IV       Specialist IV       specialist IV       specialist IV         Approval Chain       >       Specialist IV       Specialist IV       specialist IV       specialist IV       specialist IV       specialist IV       < | <ul> <li>Request Details</li> </ul> |                            |                 |                        |  |
|----------------------------------------------------------------------------------------------------|-------------------------------------|----------------------------|-----------------|------------------------|--|
| Remote Worker Type       Hybrid       Remote Location       Home         Percentage       0       Remote Location       Home         Workflow Status       Submitted       Specific Days Per Week         Workflow Status       Submitted       Specific Days Per Week         Ver Percentage       Ver Percentage       Specific Days Per Week         Ver Percentage       Ver Percentage       Specific Days Per Week         Ver Percentage       Ver Percentage       Specific Days Per Week         Business Unit       Ver Percentage       Specific Days Per Week         Business Unit       Ver Percentage       Documents       Specialist IV         Pocuments       Full/Part Time       Specialist IV       Specialist IV         Specialist I       Specialist IV       Specialist IV       Specialist IV         Specialist I       Specialist IV       Specialist IV       Specialist IV         Specialist I       Specialist I       Specialist IV       Specialist IV         Approval Comments       Specialist I       Specialist I       Specialist IV         Specialist I       Specialist I       Specialist I       Specialist I         Specialist I       Specialist I       Specialist I       Specialist I       Specialist I                                                       | Start Date                          | 07/24/23                   | End Date        | 07/23/24               |  |
| Percentage       0       Remote Days       Specific Days Per Week         Workflow Status       Submitted         Verw Remote Worker Request       Verw Remote Worker Request         Job Details       Location       1206 Flora St         Business Unit       USC Columbia       Position Title       Trades Specialist IV         Det ID       500100       Job Title       Trades Specialist IV         Full/Part Time       Full-Time       Full-Time       Full         Empl Record       >       >       Specialist IV         Approver Comments       >       >       >         Approval Chain       >       >       >                                                                                                    | Remote Worker Type                  | Hybrid                     | Remote Location | Home                   |  |
| Workflow Status         Submitted           Vew Remote Worker Request         Vew Remote Worker Request                - Job Details          100 /80 /100 /100 /100 /100 /100 /100 /1                                                                                                    | Percentage                          | 0                          | Remote Days     | Specific Days Per Week |  |
| - Job Details         Ivery Renoves           - Job Details         Location         1206 Flora St           Business Unit         USC Columbia         Position Title         Trades Specialist IV           Dept ID         500100         Job Title         Trades Specialist IV           Full/Part Time         Full-Time         Full-Time           Empl Record         0         V                                                                                                    | Workflow Status                     | Submitted                  |                 |                        |  |
| Hire Date     11/01/89     Location     12/06 Fora St       Business Uit     USC Columbia     Position Title     Tades Specialist IV       Det/ID     501/00     Job Title     Tades Specialist IV                                                                                                    | ✓ Job Details                       | View Remote Worker Request |                 |                        |  |
| Business Unit USC Columbia   Dept ID 500100   Job Title Trades Specialist IV   Full/Part Time Full-Time   Empl Record 0                                                                                                    | Hire Date                           | 11/01/89                   | Location        | 1206 Flora St          |  |
| Dept D 50010 Job Title Trades Specialist IV   Full/Part Time Full-Time   Empl Record 0     > Occuments     Approver Comments     Approval Chain                                                                                                    | Business Unit                       | USC Columbia               | Position Title  | Trades Specialist IV   |  |
| Full/Part Time Full-Time   Empl Record 0                                                                                                    | Dept ID                             | 500100                     | Job Title       | Trades Specialist IV   |  |
| Empl Record 0  Documents Approver Comments Approval Chain                                                                                                    | Full/Part Time                      | Full-Time                  |                 |                        |  |
| Documents Approver Comments Approval Chain                                                                                                    | Empl Record                         | 0                          |                 |                        |  |
| Documents ><br>Approver Comments<br>Approval Chain >                                                                                                    | - Documents                         |                            |                 |                        |  |
| Approver Comments Approval Chain >                                                                                                    | Documents                           | >                          |                 |                        |  |
| Approval Chain >                                                                                                    | Approver Comments                   | A                          |                 |                        |  |
|                                                                                                    | Approval Chain                      | >                          |                 |                        |  |
|                                                                                                    |                                     |                            |                 |                        |  |
|                                                                                                    |                                     |                            |                 |                        |  |
|                                                                                                    |                                     |                            |                 |                        |  |

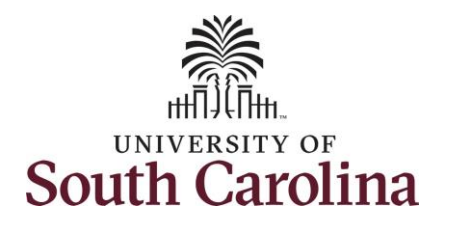

| 11. | Upon cl | licking the <b>Approve</b> |
|-----|---------|----------------------------|
|     | button  | you are again              |
|     | prompt  | ed to add any              |
|     | comme   | nts applicable to the      |
|     | approva | al. Enter your             |
|     | comme   | nts or leave the field     |
|     | blank a | nd click the <b>Submit</b> |
|     | button. |                            |
|     | d.      | You will receive a         |
|     |         | success banner at the      |
|     |         | top of the screen.         |
|     |         | Note this banner only      |
|     |         | appears for a few          |
|     |         | moments following          |

the approval.e. The action is now pending approval with the College/Division or Campus HR team.

Congratulations! You have successfully approved a **Remote Worker** request.

| You are about to approve this request. |   |
|----------------------------------------|---|
| Approver Comments                      |   |
|                                        | _ |
| 1                                      |   |
|                                        |   |
|                                        | 4 |

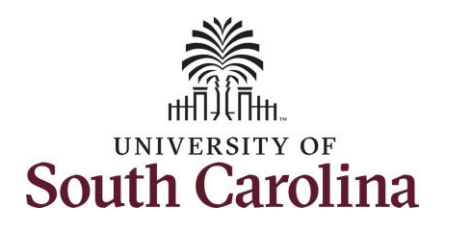

After you've approved an individual Remote Worker request (steps 1-11 above), you may want to see comprehensive information about remote workers on your team.

Navigate to Manage Self-Service homepage to access the Status of Remote Worker and Remote Worker Dashboard tiles.

- Click the Employee Self
   Service drop-down menu and select the Manager Self
   Service option.
- 13. Click the Status of Remote Worker tile.

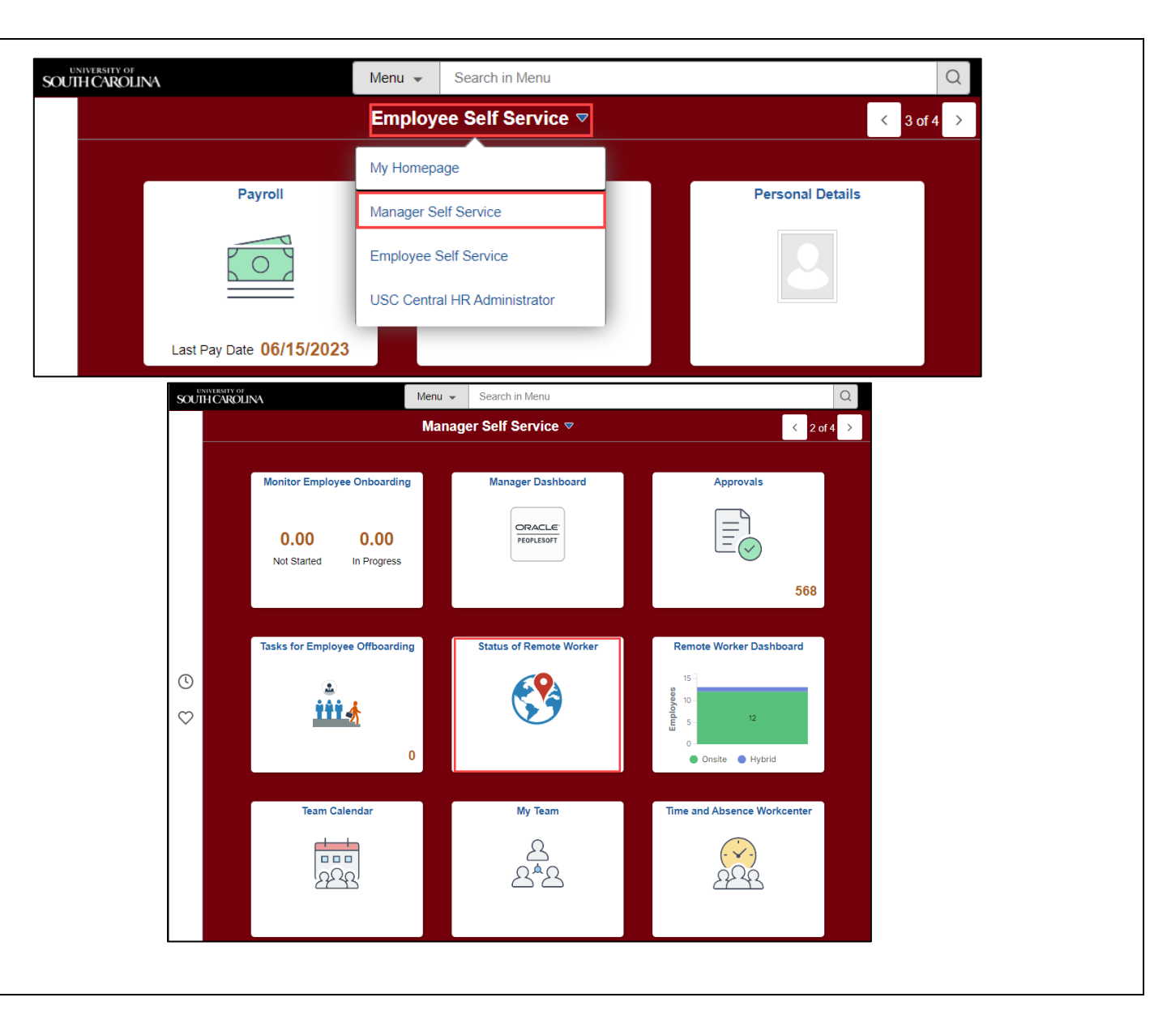

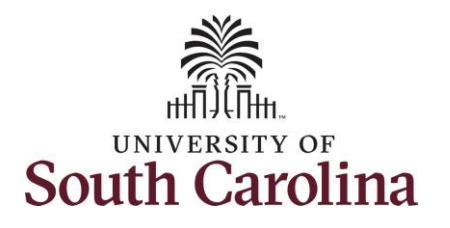

The **Status of Remote Worker** page allows managers to see the remote worker type and details for all of their direct and indirect reports.

Direct reports appear by name and indirect reports are accessible by link (highlighted in the screenshot to the right).

If you have a lot of direct or indirect reports you can utilize the search function at the top of the page (highlighted in the screenshot to the right). Note the search works by name, title, email or USC ID.

- Click the > icon on an employee to view their remote status.
- 15. The Request Details page gives key information such as start and end-dates, remote worker type, and status. To view the full Remote Worker request click the > icon.

|         | Team Men                                                 | ber Enter Name, Title or Email               |                    | Q        |           |                   |                  |
|---------|----------------------------------------------------------|----------------------------------------------|--------------------|----------|-----------|-------------------|------------------|
| oloot l | Employeee                                                |                                              |                    |          |           |                   |                  |
| electi  | Employees                                                |                                              |                    |          |           | 4 r               | ows<br>NJ        |
|         | the second second                                        |                                              |                    |          |           | 5                 |                  |
|         | Job Title<br>Senior HR Generalist                        | Department<br>HR OPERATIONS AND SERVICES ADM | Type<br>Employee   |          |           | Ċ                 |                  |
|         | Contract New York                                        |                                              |                    |          |           | $\langle \rangle$ |                  |
| 4 Direc | Job Title<br>HR Service Team Manager<br>t <mark>s</mark> | Department<br>HR OPERATIONS AND SERVICES ADM | Type<br>Employee   |          |           |                   |                  |
| 2       | And Address                                              |                                              |                    |          |           | (>                | $\overline{)}$   |
|         | Job Title<br>Human Resources Trainer                     | Department<br>SERVICE CENTER                 | Type<br>Employee   |          |           |                   |                  |
| 2       | Taxis Miles                                              |                                              |                    |          |           | $\langle \rangle$ | $\left  \right $ |
| 5 Direc | Job Title<br>HR Service Team Manager<br>ts               | Department<br>HR OPERATIONS AND SERVICES ADM | Type<br>Employee   |          |           |                   |                  |
|         | Human Posource Manager                                   | 1                                            |                    |          |           |                   |                  |
|         |                                                          |                                              |                    |          |           |                   |                  |
|         | <b>Request Details</b>                                   |                                              |                    |          |           |                   |                  |
|         | Start Date End Date Remo                                 | te Remote Work Reason                        | Remote<br>Location | Status   | Requestor | 1 row             |                  |
|         | 07/02/2022 07/02/2024 11:1-                              | Communa (Division (Docentration              | Llama              | American |           |                   |                  |

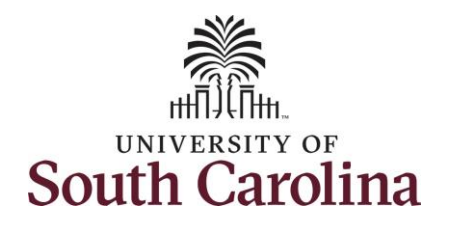

| information for the Remote<br>Worker request and allows<br>you to view the attached<br>documents.                                                                                                    | information for the Remote<br>Worker request and allows<br>you to view the attached<br>documents.                                                                                                    | 6. This page shows all     |             |                                                     |                                           |
|----------------------------------------------------------------------------------------------------|----------------------------------------------------------------------------------------------------|----------------------------|-------------|-----------------------------------------------------|-------------------------------------------|
| Worker request and allows<br>you to view the attached<br>documents.   Request Details   Hire Date   Position   Serior HR Generalist   Department   HR OPERATIONS AND SERVICES ADM   Location   Start Date   Of 000000000000000000000000000000000000                                                                                                    | Worker request and allows you to view the attached documents.         Request Details         Hire Date 12:04:2017       Business Unit USC Columbia         Position Serier IR GPERATIONS AND SERVICES ADM         Location IDM Imption Street         Regulation Serier IR         Battiness Unit USC Columbia         Position Serier IR         Battiness Unit USC Columbia         Department IR OPERATIONS AND SERVICES ADM         Location IDM Imption Street         Regulation Computing Region USA         Start Date 07/02/2023         Entropy Region USA         Remote Worker Type Hybrid         Remote Worker Type Hybrid         Remote Worker Type Hybrid         Remote Board Days Specific Days Per Week         Start Date         Start Date         Start Date         Decuments         Start Date         Decuments         Start Date         Decument Name Cleation Home         Address Start         Date         Start Date         Start Date         Start Date         Documents         Start Date         Decuments         Date         Decuments         Descomption | information for the Remote | Huma        | n Resource Manager II                               |                                           |
| Work in request Details         We attached         documents.         Request Details         Bisiness Unit USC Columbia         Position Serior PR Generalist       Department PR OPERATIONS AND SERVICES ADM         Location 1000 Hampton Street         Regulatory Region USA         Start Date 07/03/2023         Details         Remote Worker Type Hybrid         Remote Work Reason Campus Division Department         Remote Uccation Home         Address SC         SigA         Remote Days Specific Days Per Week         Select Days         Documents         Occuments         Operation Operation         Address SC         Select Days         Select Days         Operation Operation         Remote Vorker Type Hybrid         Remote Days Specific Days Per Week         Select Days         Select Days         Operation Operation         Remote Users/pton Operation         Remote Users/pton Operation         Occuments         Operation         Remote Users/pton Operation         Operation Operation         Operation Operation         Operation Network Reason Campus D                                                                                                    | wout oview the attached   documents.     Request Details     Hire Date:   12/04/2017   Business Unit:   Uscation   Peaktion   Senior HR Generalist   Details     Request Details     Hire Date:   12/04/2017   Business Unit:   Uscation:   Peaktion:   Request Details     Bestion:   Hire Date:   12/04/2017   Business Unit:   Uscation:   Hire Date:   12/04/2017   Business Unit:   USC   Start Date:   Official Control   Remote Work:   Select Days   Remote Date:   Uscation:   Image: Description Control   Attached By Control   Image: Description Control   Operation:   Image: Description Control   Operation:   Image: Description Control   Operation:   Image: Description Control   Operation:   Image: Description Control   Operation:   Image: Description Control   Operation:   Image: Description Control   Operation:   Image: Description Control   Operation:   Image: Description Control   Operation:   Image: Description Control   Operation:   Image: Description Control   Operation:   <                                                                                | Worker request and allows  |             | -                                                   |                                           |
| documents.       Hire Date       1204/2017       Business Unit       USC Columbia         Position       Sentor HR Generalist       Department       HR OPERATIONS AND SERVICES ADD         Location       1800 Hampion Sireet       ISO Sector HR Generalist       Department       HR OPERATIONS AND SERVICES ADD         Batar Date       1800 Hampion Sireet       ISO Sector HR OPERATIONS AND SERVICES ADD       ISO Sector HR OPERATIONS AND SERVICES ADD         Batar Date       1800 Hampion Sireet       ISO Sector HR OPERATIONS AND SERVICES ADD       ISO Sector HR OPERATIONS AND SERVICES ADD         Cotation       1800 Hampion Sireet       ISO Sector HR OPERATIONS AND SERVICES ADD       ISO Sector HR OPERATIONS AND SERVICES ADD         Cotation       1800 Hampion Sireet       ISO Sector HR OPERATIONS AND SERVICES ADD       ISO Sector HR OPERATIONS AND SERVICES ADD         Batar Date Of Cotation       Remote Work Resson       Carpus/Division/Department       ISO Sector HR OPERATIONS AND SERVICES ADD         Address       Signature       Signature       Signature       ISO Sector HR OPERATIONS ADD SERVICES ADD         Batar Date Of Cotation       Iso Sector Bays       Remote Work Resson       Carpus/Division/Department       ISO Sector Bays         Batar Date Of Cotation       Iso Sector Bays       Iso Sector Bays       Iso Sector Bays       Iso Sector Bays         Documents< | bocuments. Hire Date: 12/04/2017 Business Unit: USC Columbia   Position Serior HR Generalist Department HR OPERATIONS AND SERVICES ADM   Location 1600 Hampton Street   Regulatory Robins Of 700/2023 End Date: 07/02/2024   Details   Remote Worker Type Hybrid   Remote Worker Type Hybrid   Remote Worker Type Hybrid   Remote Worker Type Hybrid   Remote Location Hore   Jadress USA   Besting Date Of Date   Operation Tor   Fill Sale   Date Date   Details Tor   Remote Location Hore   Location Hore   Location Hore   Location Hore   Location Select Days   Documents Image Description   Marce Description   Marce Description </td <td>you to view the attached</td> <td>Request</td> <td>Details</td> <td></td>                         | you to view the attached   | Request     | Details                                             |                                           |
| Position Serior HR Generalist Department HR OPERATIONS AND SERVICES ADM   Location 1600 Hampion Street   Regulatory Region USA   Start Date 07/02/2024 <b>Details</b> Remote Work Reason Campus DivisionDepartment   Remote Work Reason Campus DivisionDepartment   Remote Work Reason Campus DivisionDepartment   Remote Work Reason Campus DivisionDepartment   Remote Docation Home <b>Select Days</b> Select Days Select Days <b>Documents</b> Term Started Select Days <b>Documents</b> Select Days Select Days <b>Documents</b> Select Days Select Days <b>Documents</b> Select Days Select Days <b>Documents</b> Select Days Select Days <b>Documents</b> Select Days Select Days <b>Documents</b> Select Days Select Days <b>Documents</b> Select Days Select Days <b>Documents</b> Select Days Select Days <b>Documents</b> Select Days Select Days <b>Documents Ocuments Ocuments Ocuments Ocuments Ocuments Ocuments Ocuments Ocuments Ocuments Ocuments Ocuments Ocuments Ocuments Ocuments Ocuments Ocuments Ocuments Ocuments Ocuments Ocuments Ocuments Ocuments Ocuments Ocuments Ocuments</b> <                                                                                                    | Position Serior HR Generalist Department HR OPERATIONS AND SERVICES ADM<br>Location 1000 Hampton Street<br>Regulators Region USA<br>Start Date 07/02/2024<br>Details<br>Remote Worker Type Hybrid<br>Remote Worker Rasson Campus Division Department<br>Remote Location Home<br>Address SUGA<br>Remote Days Specific Days Per Week<br>Select Days<br>Documents<br>Documents<br>Document Name © Description © Attached By © Attached ©<br>Egenomer Javardow Jist Xist Repartment Jist Xist 06/23/23 01.483.00 PM [>]                                                                                                    | documents.                 |             | Hire Date 12/04/2017                                | Business Unit USC Columbia                |
| Location 1600 Hampton Street<br>Regulatory Region USA<br>Start Date 07002023 End Date 070022024<br>Details<br>Remote Worker Type Hybrid<br>Remote Worker Ryses CampusDivision/Department<br>Remote Location Home<br>Address SCA<br>Remote Days Specific Days Per Week<br>Select Days<br>DocumentS<br>Document Name © Description © Attached By © Attached O [Started 0]<br>Description © Attached By © Attached D [Started 0]<br>Engeneer_invention, bit1 date Engeneer_invention, bit1 date Engeneer_invention, bit1 date Engeneer_invention, bit1 date Engeneer_invention, bit1 date Engeneer_invention, bit1 date Engeneer_invention, bit1 date Engeneer_invention, bit1 date Engeneer_invention, bit1 date Engeneer_invention, bit1 date Engeneer_invention, bit1 date (Concert Location bit1)                                                                                                    | Location 1600 Hampton Street<br>Regulatory Region USA<br>Start Date 0703/2023 End Date 0703/2024<br>Details<br>Remote Worker Type Hybrid<br>Remote Worker Type Hybrid<br>Remote Worker Type Hybrid<br>Remote Location Home<br>Address SC<br>USA<br>Remote Days Specific Days Per Week<br>Select Days<br>Documents<br>Tore<br>Documents<br>Tore<br>Documents<br>Documents<br>Deceription ○ Attached By ○ Attached ○ 100/23/23 01.48.30 PM ○                                                                                                    |                            |             | Position Senior HR Generalist                       | Department HR OPERATIONS AND SERVICES ADM |
| Regulatory Regin       USA         Start Date       07/03/2023       End Date       07/02/2024         Details       Remote Worke Taype       Hybrid       Hybrid       Hybrid         Remote Work Rason       Campus Division/Department       Campus Division/Department       Hybrid         Remote Location       Home       Hybrid       Hybrid       Hybrid         Remote Days       Specific Days Per Week       Start Date       Hybrid         Select Days       Specific Days Per Week       Hybrid       Hybrid         Documents       Start Date       Start Date       Hybrid         Document Name © Description ©       Attached By © Attached O       Attached By © Attached D         Document Name © Description ©       Attached By © Attached D       Start Date                                                                                                    | Regulatory Region USA   Start Date 07/02/2024   Cetails   Remote Worker Type Hybrid   Remote Worke Reason Compus/Division/Department   Remote Location Home   Address   SC   Remote Days Specific Days Per Week   Select Days   Documents   Computed Name © Description © Attached By © Attached 2   Description © Attached By © Attached 2   Description © Attached By © Attached 2                                                                                                    |                            |             | Location 1600 Hampton Street                        |                                           |
| Start Date 07/03/2023 End Date 07/02/2024                                                                                                    | Start Date 07/03/2023 End Date 07/02/2024     Details     Remote Worke Type Hybrid   Remote Work Reason Campus/Division/Department   Remote Location Home     Address SG   Bemote Days Specific Days Per Week     Select Days        Documents     Invertex   Documents     Invertex   Document Name © Description ©     Attached By © Attached ©   Invertex   Description ©                                                                                                    |                            | Regulato    | ory Region USA                                      |                                           |
| Details         Remote Worker Type       Hybrid         Remote Work Reason       Campus/Division/Department         Remote Location       Home         Address       SC<br>USA         Remote Days       Specific Days Per Week         Select Days       Mon         Pri       Sat         Sat       Sun                                                                                                    | Details         Remote Worker Type       Hybrid         Remote Work Reason       Campus/Division/Department         Remote Location       Home         Address       Sig         Select Days       Specific Days Per Week         Select Days       Thur         Fit       Sat         Documents       1row         Document Name © Description ©       Atached Sty © Atached ©         Lequement_Inventory_list1.sts       06/23/23 01:48.30 PMI >                                                                                                    |                            |             | Start Date 07/03/2023                               | End Date 07/02/2024                       |
| Remote Worker Type Hybrid<br>Remote Work Reason Campus/Division/Department<br>Remote Location Home<br>Address SC<br>USA<br>Remote Days Specific Days Per Week<br>Select Days<br>Select Days<br>Documents<br>Documents<br>Legupment_Inventory_list Jaks 06/23/23 01.48.30 PM ▷                                                                                                    | Remote Worker Type Hybrid<br>Remote Work Reason Campus/Division/Department<br>Remote Location Home<br>Address SC<br>Select Days Specific Days Per Week<br>Select Days<br>Documents<br>Documents<br>Leparenter_linventory_list1.siss 06/23/23 01:48:30 PM >                                                                                                    |                            | Details     |                                                     |                                           |
| Remote Work Reason Campus/Division/Department.<br>Remote Location Home<br>Address SC<br>USA<br>Remote Days Specific Days Per Week<br>Select Days                                                                                                    | Remote Work Reason Campus/Division/Department<br>Remote Location Home<br>Address SC<br>USA<br>Remote Days Specific Days Per Week<br>Select Days<br>Fri Sat Sun<br>Documents<br>I row<br>Document Name © Description © Attached By © Attached ©<br>Equipment inventory.list1 xits 00/23/23 01:48:30 PM >                                                                                                    |                            |             | Remote Worker Type Hybrid                           |                                           |
| Remote Location Home         Address       SC<br>USA         Remote Days       Specific Days Per Week         Select Days       Image: Comparison of the select Days         Mon       Trans         Fri       Sal         Documents       1row         Document Name © Description ©       Attached By © Attached ©         Equipment_Inventory_list1.xisx       06/23/23 01:48:30 PM                                                                                                    | Remote Location       Home         Address       SC<br>USA         Remote Days       Specific Days Per Week         Select Days       Image: Select Days         Mon       To         Fri       Sat         Sat       Sun                                                                                                    |                            |             | Remote Work Reason Campus/Di                        | ivision/Department                        |
| Address USA<br>Remote Days Specific Days Per Week<br>Select Days                                                                                                    | Address SC<br>USA<br>Remote Days Specific Days Per Week<br>Select Days<br>Fri Sat Sun<br>Documents<br>Irrow<br>Document Name © Description © Attached By © Attached ©<br>Equipment_inventory_list1.xix 06/23/23 01.48.30 PM >                                                                                                    |                            |             | Remote Location Home                                |                                           |
| Remote Days Specific Days Per Week     Select Days     Mon   Tue   Wed   Tur   Fri   Sat   Sun     Documents     1 row   Document Name © Description ©   Attached By © Attached ©   Equipment_inventory_list1xtsx     06/23/23 01:48:30 PM                                                                                                    | Remote Days Specific Days Per Week Select Days          Mon       Tus       Wed       Thur         Fri       Sat       Sun    Documents          1 row    Document Name © Description ©      Attached By © Attached ©                                                                                                    |                            |             | Address SC<br>USA                                   |                                           |
| Select Days<br>Mon Tue Wed Thur<br>Fri Sat Sun<br>Documents<br>1 row<br>Document Name O Description O Attached By O Attached O<br>Equipment_inventory_list1xlsx 06/23/23 01:48:30 PM >                                                                                                    | Select Days<br>Mon tree Wed Thur<br>Fri Sat Sun<br>Documents<br>1 row<br>Document Name O Description O Attached By Attached O<br>Equipment_inventory_list1.xtsx Equipment_inventory_list1.xtsx 06/23/23 01:48:30 PM >                                                                                                    |                            |             | Remote Days Specific Da                             | ays Per Week                              |
| Mon       Tue       Wed       Thur         Fri       Sat       Sun         Documents       1 row         Document Name ◊       Description ◊       Attached By ◊       Attached ◊         Equipment_inventory_list1.xisx       06/23/23 01:48:30 PM       >                                                                                                    | Mon       Tuu       Wed       Thur         Fri       Sat       Sun    Documents          Irow    Document Name ◇ Description ◇ Attached By ◇ Attached ◇          Equipment_inventory_list1.xtsx       06/23/23 01:48:30 PM 〉                                                                                                    |                            | Select Day  | /S                                                  |                                           |
| Documents       1 row         Document Name ◇ Description ◇       Attached By ◇ Attached ◇         Equipment_inventory_list1.xlsx       06/23/23 01:48:30 PM 〉                                                                                                    | Documents       1 row         Document Name ◇ Description ◇       Attached By ◇ Attached ◇         Equipment_inventory_list1.xlsx       06/23/23 01:48:30 PM                                                                                                    |                            |             | Mon Tue                                             | Wed Thur<br>Sat Sun                       |
| Document Name ◇ Description ◇       Attached By ◇       Attached ◇         Equipment_inventory_list1.xlsx       06/23/23 01:48:30 PM       >                                                                                                    | Document Name ◇       Description ◇       Attached By ◇       Attached <         Equipment_inventory_list1.xlsx       Equipment_inventory_list1.xlsx       06/23/23 01:48:30 PM       >                                                                                                    |                            | Documen     | ts                                                  |                                           |
| Equipment_inventory_list1.xlsx       06/23/23 01:48:30 PM                                                                                                    | Equipment_inventory_list1.xlsx 06/23/23 01:48:30 PM >                                                                                                    |                            | Documer     | nt Name ☆ Description ◇                             | 1 row<br>Attached By ☆ Attached ≎         |
|                                                                                                    |                                                                                                    |                            | Equipment_i | inventory_list1.xlsx Equipment_inventory_list1.xlsx | 06/23/23 01:48:30 PM →                    |
|                                                                                                    |                                                                                                    |                            |             |                                                     |                                           |
|                                                                                                    |                                                                                                    |                            |             |                                                     |                                           |
|                                                                                                    |                                                                                                    |                            |             |                                                     |                                           |
|                                                                                                    |                                                                                                    |                            |             |                                                     |                                           |
|                                                                                                    |                                                                                                    |                            |             |                                                     |                                           |
|                                                                                                    |                                                                                                    |                            |             |                                                     |                                           |
|                                                                                                    |                                                                                                    |                            |             |                                                     |                                           |
|                                                                                                    |                                                                                                    |                            |             |                                                     |                                           |

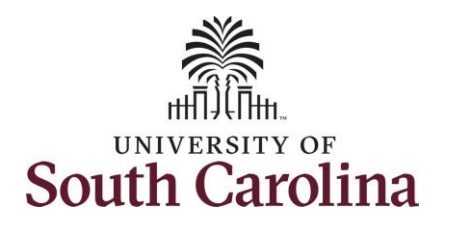

| Navigate back to your Manager Self                                                                                                    |                                                                                                    | Ma                                                                  | nager Self Service 🗢    |                                                                                                    |                                                                                                    |
|----------------------------------------------------------------------------------------------------|----------------------------------------------------------------------------------------------------|---------------------------------------------------------------------|-------------------------|----------------------------------------------------------------------------------------------------|----------------------------------------------------------------------------------------------------|
| Remote Worker Dashboard tile.<br>17. Click the Remote Worker<br>Dashboard tile.                                                                                                    |                                                                                                    | Monitor Employee Onboarding<br>0.00 0.00<br>Not Started In Progress | Manager Dashboard       | Approvals                                                                                                    |                                                                                                    |
| The <b>Remote Worker Dashboard</b><br>presents easy to digest graphics on<br>different aspects of remote work.<br>Managers can view this information<br>for their direct and indirect reports. |                                                                                                    | Tasks for Employee Offboarding                                      | Status of Remote Worker | Remote Worker Dashboard                                                                                                    |                                                                                                    |
| Data presented in this dashboard lists<br>employees as either:<br>• Fully remote<br>• Hybrid<br>• Onsite                                                                                       |                                                                                                    | Team Calendar                                                       | My Team                 | Time and Absence Workcenter                                                                                                    |                                                                                                    |
| Managers can filter information on the<br>page by several fields including<br>Supervisor, Department, Remote<br>Worker Type, and Remote Location.                                              | <ul> <li>&lt; Manager Self Service</li> <li>Open in Kibana</li> <li> <sup>™</sup> &gt; Search         <sup>™</sup> &gt; Search         <sup>™</sup> &gt;</li></ul> | Regulatory Region<br>Select                                         | Remote Worker Dashboard | KQL     Image: Constraint of the second second | A     Image: Constraint of the second second |
| 18. Scroll down the page to review the graphs.                                                                                                    | Select  Remote Worker Type Help Fully Remote: Employee will be 100 percent remote. Hybrid: Employee will work part-time remote and part-time in Onsite: Employee is working full time in office.                                                                                                    | the office.                                                         | Select                  | v                                                                                                    |                                                                                                    |
|                                                                                                    |                                                                                                    |                                                                     | 12<br>Onsite - Employe  | aes Hybrid - Employees                                                                                                    |                                                                                                    |

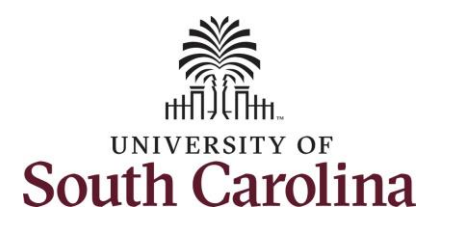

19. There are eight different graphs that appear on this page and two tiles that show details.

Data presented includes:

- Remote worker distribution
   percentage
- Remote work percent
- Employee distribution by department
- Remote work location
- Hybrid remote work days
- Remote work eligibility
- Remote work reason
- Current remote worker details
- Remote request history
- Request history details

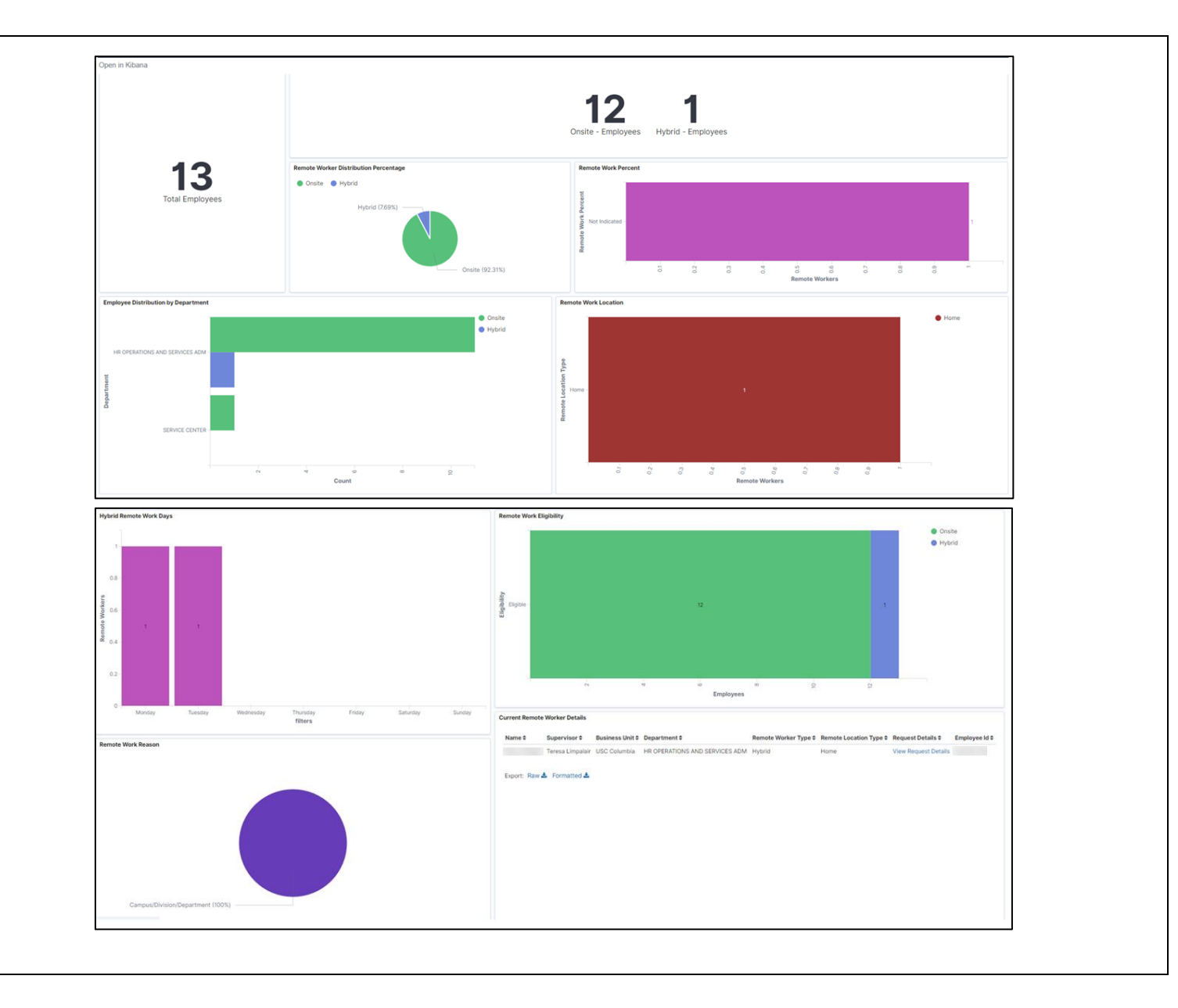

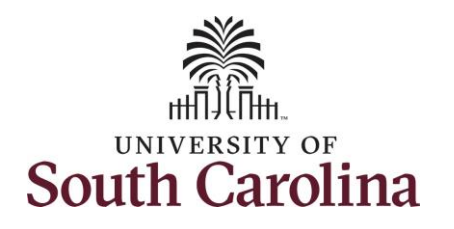

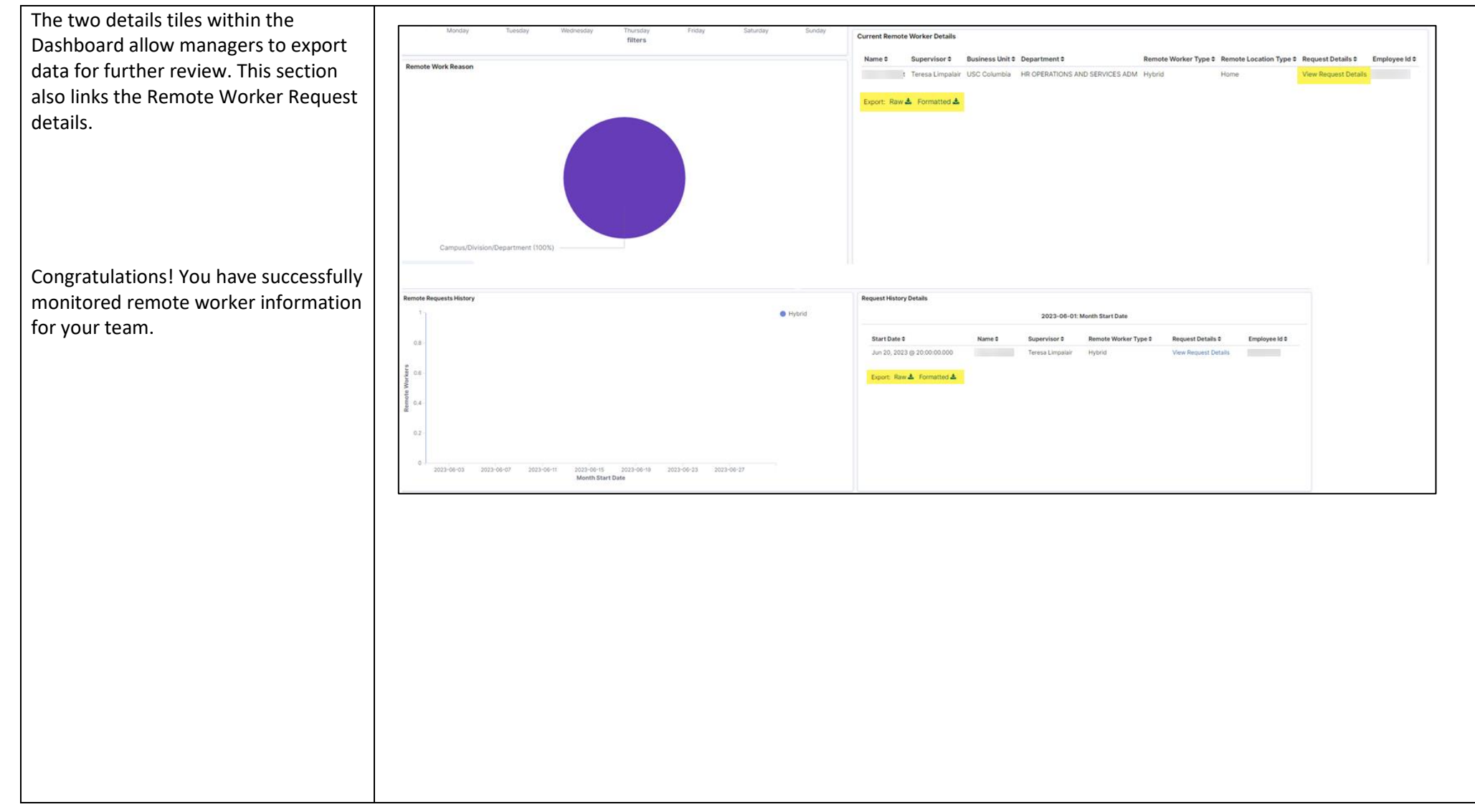